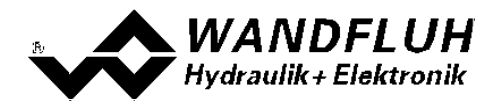

# STEP BY STEP INSTRUCTION PD2 - ELECTRONICS

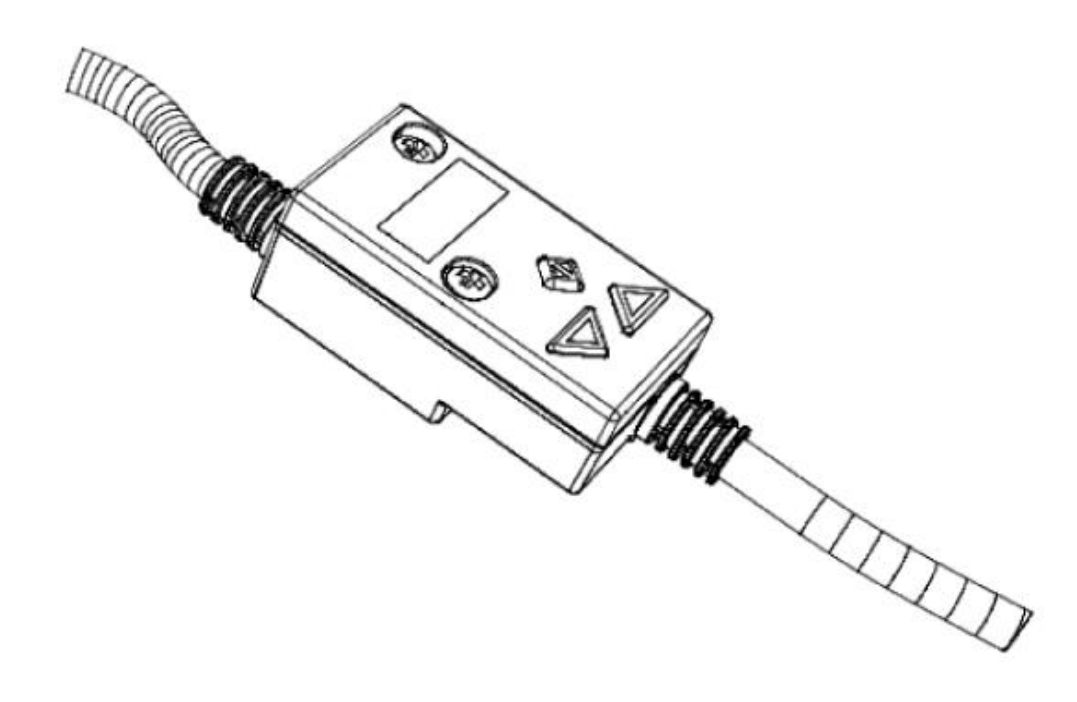

Wandfluh AG Postfach CH-3714 Frutigen Tel: +41 33 672 72 72 Fax: +41 33 672 72 12 Email: sales@wandfluh.com Internet: www.wandfluh.com Page 1 Edition 20 05

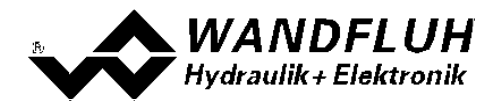

## Contents

| 1    | General Information                          | 3   |
|------|----------------------------------------------|-----|
| 2    | Setup Instruction 1-solenoid valve open loop | 4   |
| 2.1  | Introduction                                 | . 4 |
| 2.2  | Activate PASO Off Line mode                  | . 5 |
| 2.3  | Select valve type                            | . 6 |
| 2.4  | Scale command signal                         | . 6 |
| 2.5  | Set command values fixed (doptional)         | . 6 |
| 2.6  | Set ramps (optional)                         | . 6 |
| 2.7  | Set solenoid driver 1                        | . 6 |
| 2.8  | Set error evaluation (optional)              | . 7 |
| 2.9  | Set enable channel                           | . 7 |
| 2.10 | ) Save parameters in a file (optional)       | . 8 |
| 2.11 | Activate PASO On Line mode                   | . 9 |

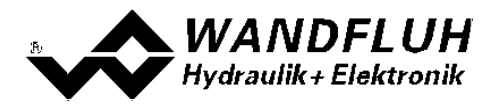

# **1** General Information

This step by step guide is designed to provide the user with a simple alignment. It contains for any amplifier type an instruction which describes the required parameters in the correct order.

For a detailed description of the hardware, a product description and a description of all parameters, please refer to "Operating instructions to Amplifier Electronics PD2".

Note: Please read in advance the appropriate operating instruction.

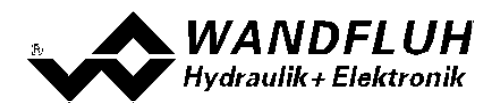

# 2 Setup Instruction 1-solenoid valve open loop

#### 2.1 Introduction

This guide shows with an example how to set the PD2 Electronics for controlling a 3/2-way proportional valve in a open loop control (without a feedback signal) for controlling a hydraulic motor with one directions.

| Pretended:         |                                          |
|--------------------|------------------------------------------|
| Mode of operation: | Command uni/bipolar (1-sol)              |
| Command signal:    | 0 10V at the analog input 1              |
| Valve connection:  | 3/2-way proportional valve at solenoid A |
| Enable channel:    | external via digital input 1             |

The following steps are necessary (steps with the remark "optional" are only necessary if needed):

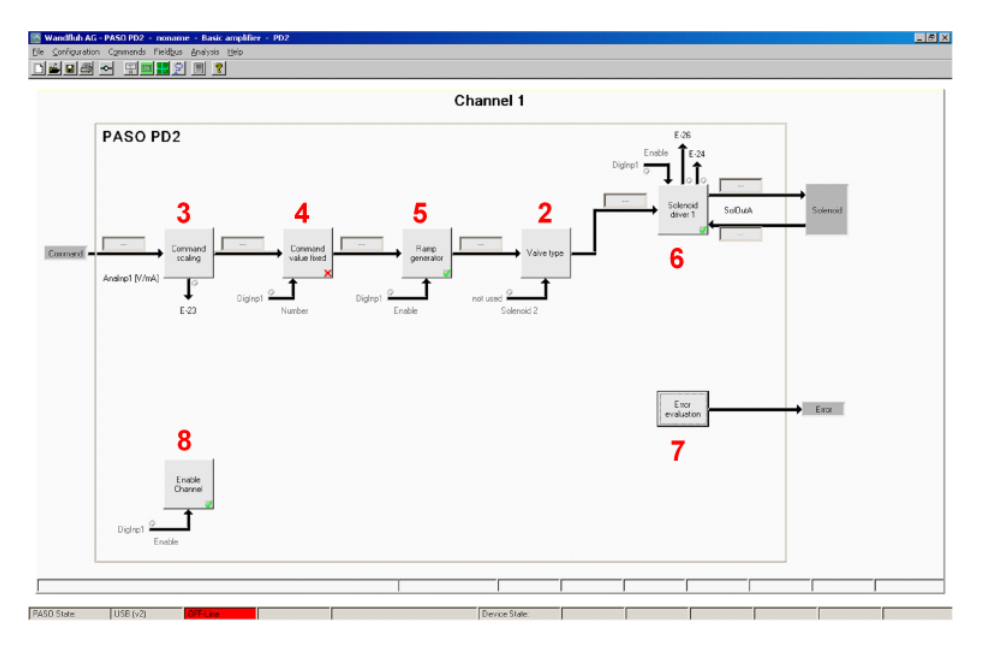

- 1. Activate PASO Off Line mode 5
- 2. <u>Select valve type</u> 6
- 3. Scale command signal 6
- 4. <u>Set command values fixed</u> <sup>6</sup> (optional)
- 5. <u>Set ramp generator</u> <sup>6</sup> (optional)
- 6. <u>Set solenoid driver 1</u>
- 7. <u>Set error evaluation</u> (optional)
- 8. <u>Set enable channel</u> 7
- 9. <u>Save parameters in a file</u> (optional)
- 10. Activate PASO On Line mode 9
- 11. By activating the digital input 1, the channel 1 will be released

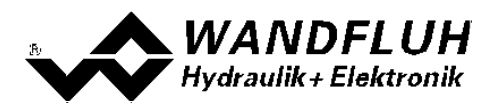

### 2.2 Activate PASO Off Line mode

Select "File - Activate Off Line"

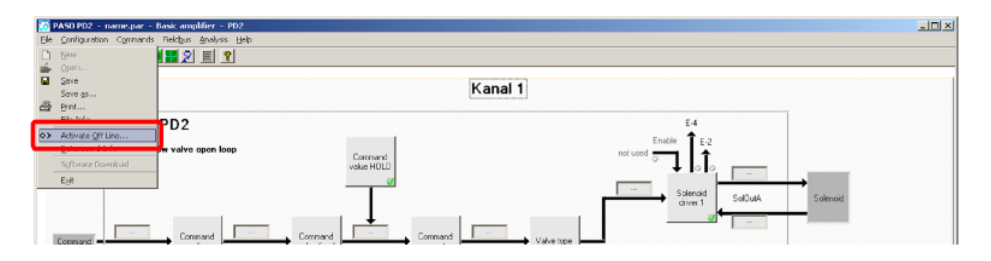

#### Select "OK"

| PASO Confirm            |                                      |
|-------------------------|--------------------------------------|
| The connection with War | dfluh-Electronics will be broken off |
| <u>0</u> K              | Cancel                               |

#### In the status line the message "Off-Line" appears

|             |     |         | <br>1 |               |      |  |  | _ |
|-------------|-----|---------|-------|---------------|------|--|--|---|
| PASC State: | USB | OFFLine |       | Device State: |      |  |  | _ |
| 4           |     |         |       |               | <br> |  |  | F |

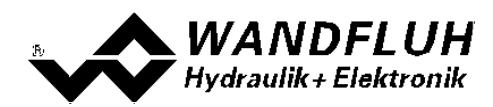

## 2.3 Select valve type

| Parameter         | Description                                                                                 |
|-------------------|---------------------------------------------------------------------------------------------|
| Mode of operation | Select the corresponding mode of operation (in the example "Command uni/bipolar (1-         |
|                   | sol)")                                                                                      |
| Solenoid type     | Select the solenoid type of the connected valve (in the example "Proportional solenoid with |
|                   | current measurement")                                                                       |
| Valve type        | Select the valve type of the connected valve (in the example "Standard 1-solenoid)          |

The remaining parameters have no function.

### 2.4 Scale command signal

| Parameter                 | Description                                                                                                    |
|---------------------------|----------------------------------------------------------------------------------------------------|
| Signal type               | Set the signal type from the command signal generator (in the example "Voltage")                                                                                                |
| Used analog input         | If the parameter "Signal type" is set to "Voltage" or "Current", the input where the command signal generator is connect can be selected here (in the example "Analnp1 [V/mA]") |
| Used digital input        | If the parameter "Signal type" is set to "Digital", "Frequency" or "PWM", the input where the command signal generator is connect can be selected here                          |
| Cablebreak detection      | If the parameter "Signal type" is set to "Current", "Frequency" or "PWM", a cablebreak detection of the command signal generator can be activated                               |
| Lower cablebreak<br>limit | If the parameter "Cablebreak detection" is set to "yes", the lower limit of this detection can be set here (command value < lower cablebreak limit = cablebreak)                |
| Upper cablebreak<br>limit | If the parameter "Cablebreak detection" is set to "yes", the upper limit of this detection can be set here (command value > upper cablebreak limit = cablebreak)                |
| min interface             | Set the minimum command signal level (in the example 0V)                                                                                                    |
| max interface             | Set the maximum command signal level (in the example 10V)                                                                                                    |
| Deadband function         | Enable the deadband function                                                                                                    |
| Deadband threshold        | If the parameter "Deadband function" is set to "on", the threshold for the deadband can be set here                                                                             |
|                           | (command value < deadband (meshold => solenoid output = 0)                                                                                                    |

The remaining parameters have no function

## 2.5 Set command values fixed (doptional)

| Parameter     | Description                                                                         |
|---------------|-------------------------------------------------------------------------------------|
| Enable        | Enable the fixed command value function                                             |
| Selection 1   | Set the desired digital input for the fixed command value 1                         |
| Fixed command | Set the desired command value for the fixed command value 1. This value becomes the |
| value 1       | active command value if the digital from "Selection 1" is activated                 |

## 2.6 Set ramps (optional)

| Parameter          | Description                                            |
|--------------------|--------------------------------------------------------|
| Enable             | Enable the ramp generator function                     |
| Ramp positive up   | Ramptime for the current increase on solenoid driver 1 |
| Ramp positive down | Ramptime for the current decrease on solenoid driver 1 |

#### 2.7 Set solenoid driver 1

| Parameter | Description |
|-----------|-------------|
|           |             |

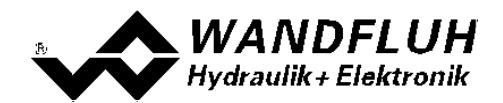

| Solenoid output      | Select the output, where the solenoid is connected (in the example "SolOutA")                                                                                              |
|----------------------|----------------------------------------------------------------------------------------------------|
| Enable               | Selection, if the solenoid output is constantly enabled (selection "on"), constantly disabled (selection "off") or if it depends on a digital input (selection "external") |
| Dig. input           | If the parameter "Enable" is set to "external", the corresponding digital input can be selected here                                                                       |
| Inversion            | If a solenoid with a inverse function is used, this selection should be "yes", otherwise "no"                                                                              |
| Cablebreak detection | If the cablebreak detection for the solenoid output is desired, this selection should be "yes", otherwise "no"                                                             |
| Characteristic       | If valve characteristic optimisation is desired, then switch it to "on", otherwise switch it to                                                                            |
| optimisation         | "off".                                                                                                    |
|                      | The values themselves can be adjusted in the tab "valve characteristic".                                                                                                   |
| Imin                 | Set the desired minimum current for solenoid A (correspond to the current at 0% command signal)                                                                            |
| Imax                 | Set the desired maximum current for solenoid A (correspond to the current at 100%                                                                                          |
|                      | command signal)                                                                                                    |
| Dither function      | The dither function should be activated (Selection "on")                                                                                                    |
| Dither frequency     | Set the desired dither frequency value                                                                                                    |
| Dither level         | Set the desired dither level value                                                                                                    |

The remaining parameters have no function

## 2.8 Set error evaluation (optional)

| Parameter    | Description                                                                          |
|--------------|--------------------------------------------------------------------------------------|
| Error action | With error "Cablebreak command signal" and "Cablebreak feedback signal", the desired |
|              | error action can be set. The default setting is "Solenoid 1 off"                     |

#### 2.9 Set enable channel

| Parameter  | Description                                                                            |
|------------|----------------------------------------------------------------------------------------|
| Enable     | Selection, if the channel is constantly enabled (selection "on"), constantly disabled  |
|            | (selection "off") of if it depends on a digital input (selection "external")           |
| Dig. input | If the parameter "Enable" is set to *external", the corresponding digital input can be |
|            | selected here (in the example "DigInp1")                                               |

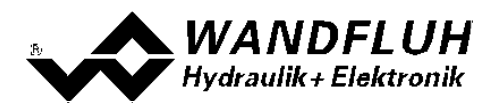

#### 2.10 Save parameters in a file (optional)

Select "File - Save as ..."

| 10 | PASO PD2 - noname - B                                                 | asic angàlier - PD2    |  |
|----|-----------------------------------------------------------------------|------------------------|--|
| E  | e ⊆onfiguration Commands                                              | Fieldpus Analysis Belp |  |
|    | Den                                                                   |                        |  |
| Ē  | Save gs                                                               | Channel 1              |  |
| *  | File-(n/o<br>Activate On Line<br>Datarecord-Info<br>Software Download | PD2                    |  |
|    | Egk                                                                   | Sourced                |  |

Enter the directory and file name, afterwards select "OK"

| Name of File to Sa                 | we               |          |   |        | ×          |
|------------------------------------|------------------|----------|---|--------|------------|
| Directory<br>History:              | Programme\pasoPD | 2        |   |        | •          |
| <u>S</u> uchen in:                 | pasoPD2          |          | • | (= 🗈 🎫 |            |
| Zuletzt<br>verwendete D<br>Desktop | US8_Driver       |          |   |        |            |
| Eigene Dateien                     |                  |          |   |        |            |
| Arbeitsplatz                       |                  |          |   |        |            |
| Netzwerkumgeb                      | Dateiname:       | name.par |   | •      | <u>O</u> K |
| ung                                | Dateityp:        | (*.par)  |   | v      | Abbrechen  |

If required, enter the corresponding values to "Operator" and "Remarks", afterwards select "OK"

| ile-Info           |             |
|--------------------|-------------|
| - Defined Values - |             |
| Date               | 16.08.2012  |
| Time               | 15:12:28    |
| Filename           | name.par    |
| Card type          | PD23        |
|                    |             |
| Proper Values      |             |
| Operator           | 1           |
| Remarks            |             |
|                    |             |
|                    |             |
|                    |             |
|                    | Save Cancel |
|                    |             |

In the header line the corresponding file name appears

| Ele Configurado | namegar Davic ampåfier - PD2<br>- Constants Foligus Andryds Heip<br> |                    |    |               |
|-----------------|----------------------------------------------------------------------|--------------------|----|---------------|
|                 |                                                                      | Kanal 1            |    |               |
|                 | PASO PD2                                                             |                    | E4 |               |
|                 | Pressure/flow valve open loop                                        | Command value HQLD |    |               |
|                 |                                                                      |                    |    | →<br>Solenoid |
| Conmand -       | Corryand Corryand                                                    | Command Valve type |    | -             |

Wandfluh AG Postfach CH-3714 Frutigen Tel: +41 33 672 72 72 Fax: +41 33 672 72 12 Email: sales@wandfluh.com Internet: www.wandfluh.com Page 8 Edition 20 05

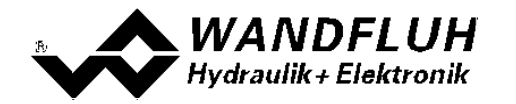

#### 2.11 Activate PASO On Line mode

Select "File - Activate On Line"

| <b>1</b> | Vandfluh AG - PASO SD7 | - name.par - Enhanced.controller - SD7 |                            |            |  |
|----------|------------------------|----------------------------------------|----------------------------|------------|--|
| Ele      | Configuration Commands | Fieldbus Analysis Help                 |                            |            |  |
| D        | Piew                   |                                        |                            |            |  |
| ۰        | Open                   |                                        |                            |            |  |
| •        | Seve<br>Envelor        | Channel 1                              |                            | Channel 2  |  |
| 125      | Print                  | Lancessee                              |                            |            |  |
| _        | Fieldo                 | 507                                    | <ul> <li>Enable</li> </ul> | F.4        |  |
| *        | Activate On Line       |                                        | Forward                    | Eastly Tra |  |
|          | Debuggered Telle       | reop                                   | Reckward not used          | not used   |  |

Select "Program the Wandfluh-Electronic with the new actual data?"

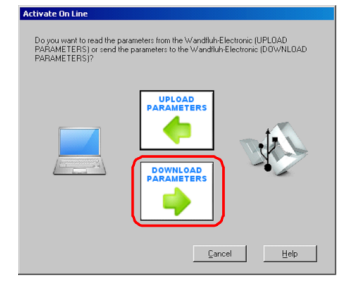

#### Select "OK"

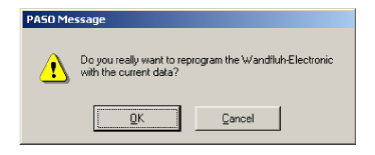

#### Select "OK"

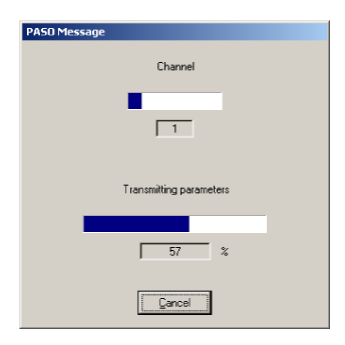

Wait, until all parameters are sent to the PD2 Electronics

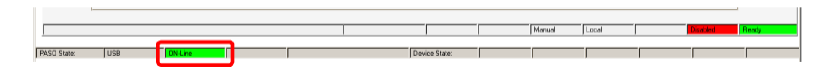

In the status line the message "On-Line" appears

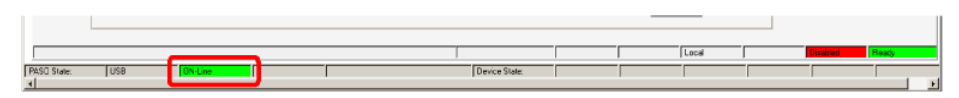

Wandfluh AG Postfach CH-3714 Frutigen Tel: +41 33 672 72 72 Fax: +41 33 672 72 12 *Email:* sales@wandfluh.com Internet: www.wandfluh.com Page 9 Edition 20 05